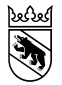

Kanton Bern Canton de Berne Fachstelle Pflanzenschutz Sonderbewilligungshotline 031 636 49 30

## **GELAN: Sonderbewilligung beantragen**

| Erhebungen        | ~ | <u>~ 5</u>                                                                                                    | ~ ×      | i PID: 485 | 5980   Name, V | orname: Steiner Th | omas   Gemeinde: 538 Fra | ubrunne  | n   B ID:                                                                      | 102059       | ^ <b>v</b>   |  |
|-------------------|---|----------------------------------------------------------------------------------------------------|----------|------------|----------------|--------------------|--------------------------|----------|--------------------------------------------------------------------------------|--------------|--------------|--|
| ERHEBUNG          | ~ | Sonderbewilligung PSM Sonderbewilligung SSO Sonderbewilligung BFF Sonderbewilligung Tierwohl                                                                                                    |          |            |                |                    |                          | Dok      | Dokumente und Hinweise                                                         |              |              |  |
| SONDERBEWILLIGUNG | _ | 1. ERFASSEN SONDERBEWILLIGUNGEN PFLANZENSCHUTZ                                                                                                    |          |            |                |                    |                          |          |                                                                                |              |              |  |
| SB Antrag         | 3 | + Art                                                                                                    |          | В          | Begründung     |                    | Mittel                   | Benutzer |                                                                                | 1            | Antrag       |  |
|                   |   | 💋 💌 📆 Kartoffeln                                                                                                    |          | к          | Kartoffelkäfer |                    | Karate Zeon              | 490998   |                                                                                | •            | 17.04.2023 1 |  |
|                   | 6 | BEWIRTSCHAFTUNGSEINHEITEN 2. Auswahl Kultur Alle Gewirtschaftungseinheiten Zuo Bewirtschaftungseinheiten Plurname Teilffäche Bemerkung Defreid Defreid De |          |            |                |                    |                          | *        | PFLANZENSCHUT<br>Auflagen<br>Code Bezelch<br>6 m bref<br>A Ansetzen<br>Die Bew |              | TALOG        |  |
|                   |   |                                                                                                    | Oberfeld |            |                |                    |                          |          | A                                                                              | SPa 1: Zur W | armeidun 🗸   |  |
|                   |   |                                                                                                    | obeneid  |            |                |                    |                          | ~        | <                                                                              |              | >            |  |
|                   | 7 | 3. Gesuch einverken  Nit der Gesuchstellung bestätigen Sie, dass Sie die Bekämpfungsschweile für PSM Einsatz gemäss Agridea Merkblatt geprüft haben http://www.agridea.ch/fileadmini/AGRIDEA/Theme/Productions_vegetales/Grandes_cultures/tekaempfungsschweilen/1.0.3-12.pdf ZUsatZurkoreMatToleEN für ANTRAGSTELLER                                                                                                    |          |            |                |                    |                          |          |                                                                                |              |              |  |
|                   |   | Demerkungen                                                                                                    |          |            |                |                    |                          |          |                                                                                |              |              |  |
|                   |   |                                                                                                    |          |            |                |                    |                          |          |                                                                                |              |              |  |

- 1. Menü «Erhebung» auswählen.
- 2. Zuunterst in der Seitenleiste «Sonderbewilligung» auswählen.
- 3. Über das + eine neue Sonderbewilligung erfassen.
- Im angezeigten Fenster Art, Begründung und Mittel auswählen und mit OK bestätigen.
- 5. 🗹 im gelben Balken drücken.
- 6. Mit 🤁 die Parzellen bearbeiten.
- Wurde alles korrekt erfasst wird, die Schaltfläche gelb. Durch drücken dieser Schaltfläche wird die Bewilligung eingereicht.
- 8. Hier, falls nötig das Mittel oder die Begründung ändern.

## Detail Sonderbewilligungen

| rt         | Pflan                                       | zenschutz - Raps 🗧 🗢                         | 3 |  |  |  |  |  |  |  |
|------------|---------------------------------------------|----------------------------------------------|---|--|--|--|--|--|--|--|
| Begründung | Raps                                        | serdfloh 🗢 🗧                                 | 3 |  |  |  |  |  |  |  |
| littel     | Aliga                                       | tor 🗢 🗢                                      | 3 |  |  |  |  |  |  |  |
| uflagen    | Code                                        | Bezeichnung                                  |   |  |  |  |  |  |  |  |
|            | A Maximal 1 Behandlung pro Kultur und Jahr. |                                              |   |  |  |  |  |  |  |  |
|            | A                                           | SPe 3: Zum Schutz von Gewässerorganism       |   |  |  |  |  |  |  |  |
|            | A                                           | SPe 8: Gefährlich für Bienen - Darf nur auss |   |  |  |  |  |  |  |  |
|            | A                                           | Ansetzen der Spritzbrühe: Schutzhandschuh    |   |  |  |  |  |  |  |  |
|            |                                             | Es ist ein Spritzfenster von mindestens 10m. |   |  |  |  |  |  |  |  |
|            |                                             |                                              |   |  |  |  |  |  |  |  |
|            |                                             |                                              |   |  |  |  |  |  |  |  |
|            |                                             | ✓ Ok × Schliessen                            |   |  |  |  |  |  |  |  |